| Stage 1. Go to | CITIprogram.or | g and click on the | "Register" | box on the right hand column. |
|----------------|----------------|--------------------|------------|-------------------------------|
|                | - 1 - 0        | 0                  | -0         |                               |

| ← ⇒ C fi ≜ https://www.chiprogram.org                                                                                                    | 요☆ 🗵                                                                                                    |
|----------------------------------------------------------------------------------------------------|----------------------------------------------------------------------------------------------------|
| USA - English 🔹 🕈 Text Size: A A                                                                                                    | Log In   Register   Help                                                                                                    |
| Collaborative Institutional Training Initiative                                                                                                    | Search Knowledge Base                                                                                                    |
| Home About Us Subscribing Online Courses CMEs/CEUs News                                                                                                    | Contact Us                                                                                                    |
| CLINICAL RESEARCH COORDINATOR<br>(CRC) COURSE<br>Learn roor about the Clinical Reversity Correlinator course.<br>Learn roor about the Clinical Reversity Correlinator course.<br>Over 9 million CITI Program courses have been completed since 2000 | Username Password Log In Forgot Username or Passound? Log In Via SSO Create an account Register Access requestion as an afflicite of a subscribing CTT institution or as an unafflicite fearme. |
| Learn<br>Earn                                                                                                    | A A A A A A A A A A A A A A A A A A A                                                                                                    |

Stage 2. Select Appalachian State University as you "Organization affiliation".

| USA - English                                                              |                                             |                  |                                        |                               | Log In   Regist                                                 | ter   He |
|----------------------------------------------------------------------------|---------------------------------------------|------------------|----------------------------------------|-------------------------------|-----------------------------------------------------------------|----------|
|                                                                            | Collaborative                               | Institutional Tr | aining Initiati                        | ve                            | Search Knowledge Base                                           | C        |
| Home About Us                                                              | Subscribing (                               | Online Courses   | CMEs/CEUs                              | News                          | Contact Us                                                      |          |
| CITI - Learner Registra                                                    | ation                                       |                  |                                        |                               |                                                                 |          |
| Steps: 1 2 3 4 5<br>You must make a selection                              | 6 7<br>below.                               |                  |                                        |                               |                                                                 |          |
| Select Your Organizat                                                      | ion Affiliation                             |                  |                                        |                               |                                                                 |          |
| Search for organization:                                                   | Enter full or partial nam                   | ne 😡             |                                        |                               |                                                                 |          |
| app                                                                        |                                             |                  | Can't find your ins                    | titution? It ma               | y use Single Sign On. Check here.                               |          |
| Appalachian State Univ<br>Center for Applied Ling<br>PATH (Program for App | ersity<br>uistics<br>ropriate Technology in | Health)          | om the list of cho<br>and try again, d | oices provide<br>ick the "Sea | ed. If the selection is correct, click th<br>rch Again" button. | ne       |
| Regina OutAnnelle Hea                                                      | th Region                                   |                  | S.                                     |                               |                                                                 |          |

Stage 3. "AGREE" to the "Terms of Service" and select "Continue to Step 2"

|     | CITI - Learner Registration                                                                                                    |                                                                                                    |
|-----|----------------------------------------------------------------------------------------------------|----------------------------------------------------------------------------------------------------|
|     | Steps: 1 2 3 4 5 6 7                                                                                                    |                                                                                                    |
|     | You must make a selection below.                                                                                                    |                                                                                                    |
|     | Select Your Organization Affiliation                                                                                                    |                                                                                                    |
|     | Search for organization: Enter full or partial name 🥹                                                                                                    |                                                                                                    |
|     | Appalachian State University                                                                                                    | Can't find your institution? It may use Single Sign On. Check here.                                                                                                    |
|     |                                                                                                    |                                                                                                    |
|     | To find your organization, enter its name in the box at<br>"Continue to Step 2" button immediately below. To cle<br>I AGREE to the Terms of Service for accessing CITI                                                                                                    | sove, then pick from the list of choices provided. If the selection is correct, click<br>ar your selection and try again, click the "Search Again" buttor.<br>Program materials.                                                                                                    |
| 2   | To find your organization, enter its name in the box al<br>"Continue to Step 2" button immediately below. To de<br>I AGREE to the Terms of Service for accessing CITI<br>Continue to Step 2 Search Again                                                                                                    | bove, then pick from the list of choices provided. If the selection is correct, click<br>ar your selection and try again, click the "Search Again" button.<br>Program materials.                                                                                                    |
| 2 📕 | To find your organization, enter its name in the box at<br>"Continue to Step 2" button immediately below. To cle<br>I AGREE to the Terms of Service for accessing CITI<br>Continue to Step 2 Search Again<br>Independent Learner Registration                                                                                                    | bove, then pick from the list of choices provided. If the selection is correct, click<br>ar your selection and try again, click the "Search Again" button.<br>Program materials.                                                                                                    |
| 2 📫 | To find your organization, enter its name in the box at<br>"Continue to Step 2" button immediately below. To cle<br>■ I AGREE to the Terms of Service for accessing CITI<br>Continue to Step 2 Search Again<br>Independent Learner Registration<br>Use this option if you are paying for your courses. Clif<br>This option if or persons not affiliated with a CITI Prop<br>provide. Fees apply. Credit card payment with America | bove, then pick from the list of choices provided. If the selection is correct, click<br>ar your selection and try again, click the "Search Again" button.<br>Program materials.<br>k the button "Continue as Independent Learner" to affiliate as an Independent<br>gram subscriber organization, or who require content that ther organization<br>an Express, Discover, MasterCard or Visa is required. Checks are not accepted. |

Stage 4. Complete your personal information with your first and last name (note: please be sure to provide the Office of Research Protections with the name used in this account). Please use your Appalachian State University email address (CITI will not send you spam). Then click "Continue to Step 3".

|        | USA - Englis                                                                                                    | sh 🔹 Text Size: A       | A                                                                                                    |                                                      |                              | Log In   Reg                                          | gister   Help |
|--------|----------------------------------------------------------------------------------------------------|-------------------------|----------------------------------------------------------------------------------------------------|------------------------------------------------------|------------------------------|-------------------------------------------------------|---------------|
|        |                                                                                                    | RAM Collabora           | tive Institutional                                                                                                    | Fraining Initiat                                     | ive                          | Search Knowledge Base                                 | ۵             |
|        | Home Abou                                                                                                    | ut Us Subscribing       | Online Courses                                                                                                    | CMEs/CEUs                                            | News                         | Contact Us                                            |               |
|        | CITI - Learner R                                                                                                    | tegistration - Appalach | ian State University                                                                                                    |                                                      |                              |                                                       |               |
|        | Steps: 1 2 3                                                                                                    | 4 5 6 7                 |                                                                                                    |                                                      |                              |                                                       |               |
|        | Personal Inform                                                                                                    | nation                  |                                                                                                    |                                                      |                              |                                                       |               |
|        |                                                                                                    | ad field                |                                                                                                    |                                                      |                              |                                                       |               |
|        | * indicates a require                                                                                                    | comerco.                |                                                                                                    |                                                      |                              |                                                       |               |
|        | * Indicates a require                                                                                                    | a new.                  | Last Name                                                                                                    |                                                      |                              | ~                                                     |               |
| 1      | * First Name                                                                                                    |                         | Last Name<br>Doe                                                                                                    |                                                      |                              | 2                                                     |               |
| 1      | * Indicates a require<br>* First Name<br>Jane                                                                                                    | *                       | Last Name<br>Doe                                                                                                    | -                                                    |                              | 2                                                     |               |
| 1      | * First Name<br>Jane<br>* Email Address                                                                                                    |                         | Last Name<br>Doe<br>Verify email address                                                                                                    |                                                      | -                            | 2                                                     |               |
| 1<br>3 | * First Name<br>Jane<br>* Email Address<br>IRB@AppState.e                                                                                                    | edu [                   | Last Name<br>Doe<br>Verify email address<br>IRB@AppState.edu                                                                                    |                                                      | -                            | 2                                                     |               |
| 1<br>3 | * Indicates a require<br>* First Name<br>Jane<br>* Email Address<br>IRB@AppState.e<br>We urge you to p<br>you forget your u                                                                   | edu                     | Last Name<br>Doe<br>Verify email address<br>IRB@AppState.edu<br>ress, if you have one, in<br>can recover that inform                            | case messages are<br>nation using either of          | blocked or y                 | <b>2</b><br>ou lose the ability to access the f       | irst one. If  |
| 1<br>3 | <ul> <li>* Indicates a require</li> <li>* First Name<br/>Jane</li> <li>* Email Address<br/>IRB@AppState.e</li> <li>We urge you to p<br/>you forget your u</li> <li>Secondary email</li> </ul> | edu                     | Last Name<br>Doe<br>Vorify email address<br>IRB@AppState.edu<br>ress, if you have one, in<br>can recover that infor<br>rerify secondary email a | case messages are<br>nation using either o<br>ddress | blocked or y<br>email addres | <b>2</b><br>ou lose the ability to access the f<br>s. | irst one. If  |

Stage 5. Please enter your AppState User Name (the part of your email address before "@AppState.edu"), a password that is between 8 to 50 characters, select a Security Question and enter the answer. Then click "Continue to Step 4".

|   | CIII - Learner Registration - Appalachian State University                                                                                                    |
|---|----------------------------------------------------------------------------------------------------|
|   | Steps: 1 2 3 4 5 6 7                                                                                                    |
|   | Create your Username and Password                                                                                                    |
|   | * Indicates a required field.                                                                                                    |
|   | Your username should consist of 4 to 50 characters. Your username is not case sensitive; "A12B34CD" is the same as "a12b34cd". Once<br>created, your username will be part of the completion report.                     |
|   | * User Name                                                                                                    |
|   | Doej                                                                                                    |
|   | Your password should consist of 8 to 50 characters. Your password IS case sensitive; "A12B34CD" is not the same as "a12b34cd".                                                                                           |
| _ | * Password * Verify Password                                                                                                    |
|   |                                                                                                    |
|   | Please choose a security question and provide an answer that you will remember. NOTE: If you forget your login information, you will<br>to provide this answer to the security question in order to access your account. |
|   | * Security Question                                                                                                    |
|   | What's your pet's name?                                                                                                    |
|   | * Security Answer<br>Fi Doe                                                                                                    |

Stage 6. Enter United States in the box for "Country of Residence". A dropdown menu will appear as you type, select United States from that menu. Once you have selected the correct country, click on Continue to Step 5.

| USA - English                  | - Text Size: A A                                                       | Log In   Register   He            |
|--------------------------------|------------------------------------------------------------------------|-----------------------------------|
|                                | Collaborative Institutional Training Initiative                        | Search Knowledge Base C           |
| Home About Us                  | Subscribing Online Courses CMEs/CEUs News                              | Contact Us                        |
| CITI - Learner Registra        | tion - Appalachian State University                                    |                                   |
| Steps: 1 2 3 4 5 6             | 5 7                                                                    |                                   |
| * Country of Residence         | e                                                                      |                                   |
| Search for country: En         | nter full or partial name (e.g., "United States") OR your country's tw | o or three character abbreviation |
| (e.g., 03, 03A), (ii           | an province of the second province.                                    |                                   |
| United                         |                                                                        |                                   |
| United<br>United Arab Emirates |                                                                        |                                   |

Stage 7. Complete this page as you want. Then click "Continue to Step 6".

| Steps: 1 2 3 4 5 6 7         * Indicates a required field.         * Are you interested in the option of receiving Continuing Education Unit (CEU) credit for completed CITI Program courses?         CITI is pleased to offer CE credits and units for purchase to learners qualifying for CE eligibility while concurrently meeting their institutions training requirements.                                                                                                    |
|----------------------------------------------------------------------------------------------------|
| Indicates a required field.     * Are you interested in the option of receiving Continuing Education Unit (CEU) credit for completed CITI Program courses?     CITI is pleased to offer CE credits and units for purchase to learners qualifying for CE eligibility while concurrently meeting their institutions training requirements.                                                                                                    |
| Are you interested in the option of receiving Continuing Education Unit (CEU) credit for completed CITI Program courses?  CITI is pleased to offer CE credits and units for purchase to learners qualifying for CE eligibility while concurrently meeting their institutions training requirements.                                                                                                    |
| CITI is pleased to offer CE credits and units for purchase to learners qualifying for CE eligibility while concurrently meeting their institutions training requirements.                                                                                                    |
|                                                                                                    |
| CE credits/units for physicians, psychologists, nurses, social workers and other professions allowed to use AMA PRA Category 1 credits for re-<br>certification are available for many CITI courses – with that availability indicated on course and module listings. Please register your interest<br>for CE credits below by checking the "VES" or "NO" dots, and, when applicable, types of credits you wish to earn at bottom of page. Please<br>read texts entered for each option carefully. |
| Yes<br>At the start of your course, you will be prompted to click on a "CE Information" page link located at the top of your grade book and to<br>VIEW and ACKNOWLEDGE accreditation and credit designation statements, learning objectives, faculty disclosures, types, number and<br>costs of credits available for your course.                                                                                                    |
| Ves                                                                                                    |
| No<br>The CE functionality will not be activated for your course. Credits and units will therefore not be available to you for purchase after you<br>start your course. You can change your preference to "YES" before such time however by clicking on the "CE Credit Status" tab located at<br>the top of your grad book page.                                                                                                    |
| No                                                                                                    |
| If you picked "YES", please check below the one type of credit you would like to earn                                                                                                    |
| MDs, DOs, PAs - AMA PRA Category 1 Credits TM     Psychologists - APA Credits     Nurses - APAC CATE     Voter Participants - APAC CATE     Other Participants - Certificates of Participation     Social Workers - Florida Board of Clinical Social Work, Marriage & Family Therapy and Mental Health Counseling                                                                                                    |
| * Can CITI Program contact you at a later date regarding participation in research surveys? 😏                                                                                                    |
| <ul> <li>⊙ Yes</li> <li>■ No</li> <li>⊙ Not sure. Ask me later</li> </ul>                                                                                                    |

Stage 8. Complete the questions with the red \* next to them. Important: Select the <u>correct</u> course based on your research needs. IRB (human subjects) requires either Refresher Course indicated below.

If you are working with <u>human subjects</u> (IRB), select either: **Refresher Course** Biomedical OR **Refresher Course** Social and Behavioral.

If you are working with recombinant DNA (IBC), select: Biosafety/Biosecurity.

If you are working with <u>animals</u> (IACUC), select: Laboratory Animal Welfare.

If you are working on an <u>NSF, USDA or NIH funded project</u> or your PI said you must take "RCR training," select: Responsible Conduct of Research.

If you need both IBC and IACUC courses, select either one; you will be able to add both in the next stage.

A https://www.citiprogram.org/index.cfm?pageID=158&icat=3&ac=1

| * Office Phone                                                |       |
|---------------------------------------------------------------|-------|
| 2721                                                          |       |
| * Which course do you plan to take?                           |       |
| •                                                             | •     |
|                                                               |       |
| Basic Human subjects - Biomedical                             |       |
| Basic Human Subjects - Social & Behavioral Focus              |       |
| Basic Human Subjects - Biomedical & Social & Behavioral Focus |       |
| Biosafety / Biosecurity                                       | – TBC |
| Good Clinical Practice                                        |       |
| Health Information Privacy and Security (HIPS)                |       |
| Laboratory Animal Welfare                                     |       |
| Responsible Conduct of Research                               | -DCD  |
| Refresher Course - Biomedical Research                        | RUR   |
| Refresher Course - Social and Behavioral Research             |       |
| Other                                                         | TKD   |

Continue to Step 7

Stage 9. In order to enroll in any course, you <u>must answer **question 1**</u>, Human subject Research, regardless what module you plan to take. Please see the screen shots to guide you.

You must answer **Question 6**. If you aren't taking an RCR course select "Not at this time".

| Select Curriculum - Appalachian State                                                                                                    | University                                                                                                    |
|----------------------------------------------------------------------------------------------------|----------------------------------------------------------------------------------------------------|
| * indicates a required field.                                                                                                    |                                                                                                    |
| You will be provided a series of enrollme<br>take. Please read the questions carefully.<br>Appalachian State University instructions                                                                                                    | nt questions. Your responses will determine the curriculum for the courses you are going to<br>Please read the responses carefully to make the best choice. Click here to review the<br>page. |
| * Question 1                                                                                                    |                                                                                                    |
| For Laboratory Animal Welfare training, sk                                                                                                    | ip to question 5                                                                                                    |
| Human Subjects Resear                                                                                                    | rch                                                                                                    |
| Please choose one learner group below ba                                                                                                    | sed on your role and the type of human subjects activities you will conduct. You will be enrolled                                                                                             |
| Choose one answer                                                                                                    |                                                                                                    |
| Biomedical Research Investigators: Cl<br>in Biomedical research with human subject                                                                                                    | hoose this group to satisfy CITI training requirements for investigators and staff involved primarily<br>tets.                                                                                |
| Social & Behavioral Research Investige<br>primarily in Social and Behavioral resear                                                                                                    | stors: Choose this group to satisfy CITI training requirements for Investigators and staff involved<br>ch with human subjects.                                                                |
| IRB Members: This Basic Course is appreciate the second second | propriate for IRB or Ethics Committee members.                                                                                                    |
| I have completed the Basic Course.                                                                                                    | ← for Human Subjects Refresher                                                                                                    |
| Not at this time.                                                                                                    | urse other than Human Subjects                                                                                                    |

## IRB Stage 9.

Answer Question 2 with either Biomedical OR Social & Behavioral Investigators. The Refresher course does not take as long as other options, it takes approximately 2 hours to complete.

|   | * Question 2                                                                                                    |
|---|----------------------------------------------------------------------------------------------------|
|   | If you have completed the Basic Course portion, please choose one learner group below based on your role and the type of human subjects activities you will conduct. You will be enrolled in the Refresher Course for that group.<br>Choose one answer |
| 4 | Biomedical Research Investigators: Choose this group to satisfy CITI training requirements for Investigators and staff involved primarily in                                                                                                    |
|   | Biomedical research with human subjects.                                                                                                    |
|   | Social & Behavioral Research Investigators: Choose this group to satisfy CITI training requirements for Investigators and staff involved primarily in Social and Behavioral research with human subjects.                                              |
|   | IRB Members: This Basic Course is appropriate for IRB or Ethics Committee members.                                                                                                    |
|   | I have not completed the Basic Course. Please go to Question 1.                                                                                                    |
|   |                                                                                                    |

IACUC Stage 9.

If you are taking animal research courses, the "Working with the IACUC Couse" is the required training. Your PI may also require you to add species specific training. If your species is not listed, you will need to take the AsULearn course, and should email IACUC with your name, the name of the person who asked you to complete the training (your PI) and which course you need (what species will you be working with).

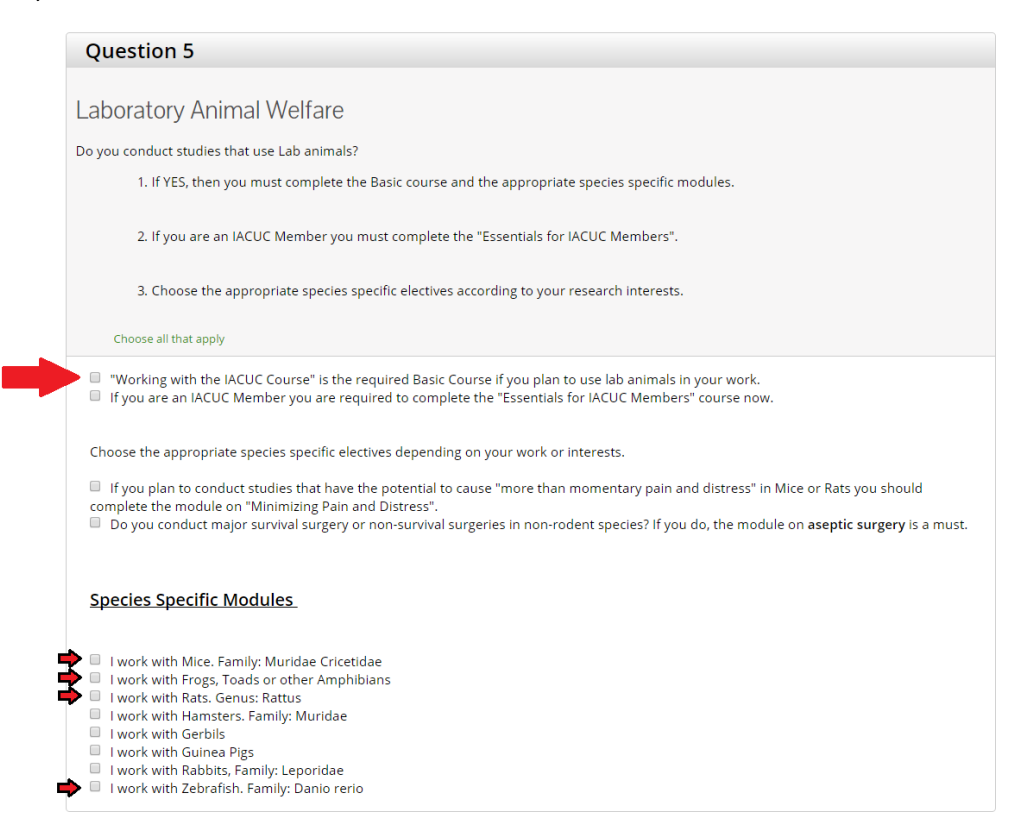

## RCR Stage 9.

If you are taking Responsible Conduct of Research (RCR), select the module that best fits the area of your research.

IBC Stage 9.

If you are working with rDNA you must take the "Training for Investigators/NIH Recombinant DNA Guidelines". Additional AsULearn quizzes may be needed.

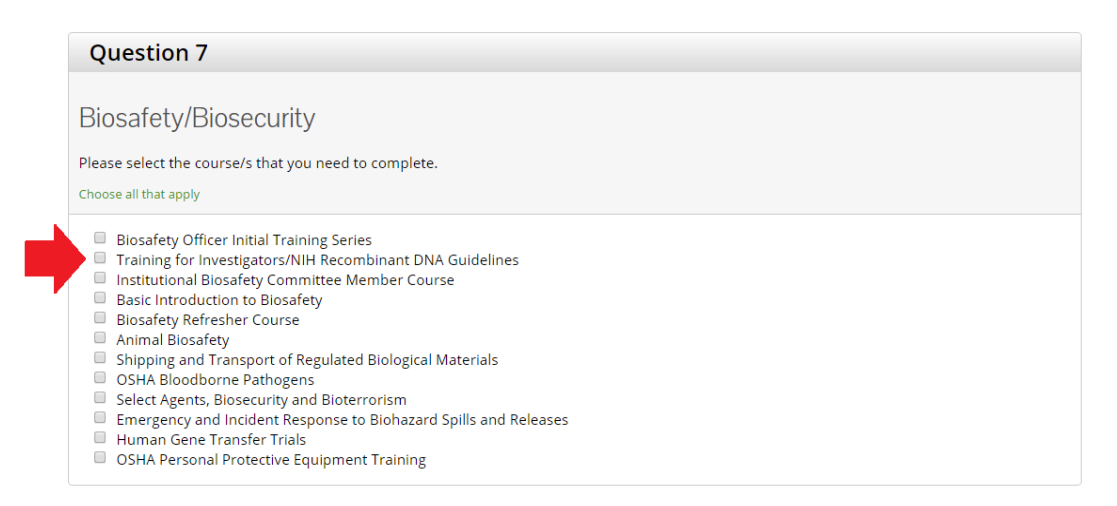

Stage 9 Final. After you have selected all relevant courses, scroll to the bottom of the page and choose "Complete Registration." You will be taken to the main menu page, which is what you will see each time you log into CITI.

Additional instruction: The courses you have selected will not appear in you main menu. These courses will be visible each time you log in to CITI.

To start a course, click on the course and proceed. You do not need to complete the entire course in one sitting. CITI will record your progress so long as you complete the quiz at the end of a section. When you complete a course, CITI will send you a completion Report and the Office of Research Protections will be able to see it is complete on your profile.

| 😣 Status                    | Completion Report                                                                                                    | 😣 Survey                                                                                                    |                                                                                                    |
|-----------------------------|----------------------------------------------------------------------------------------------------|----------------------------------------------------------------------------------------------------|----------------------------------------------------------------------------------------------------|
| Not<br>Started              | Not Earned                                                                                                    |                                                                                                    |                                                                                                    |
| Not<br>Started              | Not Earned                                                                                                    |                                                                                                    |                                                                                                    |
| Not<br>Started              | Not Earned                                                                                                    |                                                                                                    |                                                                                                    |
| ← If you sele               | ected "Working W                                                                                                    | ith the IACUC" cour                                                                                                    | rse fo                                                                                                    |
| animal resea<br>and Student | irch, note that it is<br>s."                                                                                                    | i listed as "Investiga                                                                                                    | tors,                                                                                                    |
| Junco                       |                                                                                                    |                                                                                                    |                                                                                                    |
| Not<br>Started              | Not Earned                                                                                                    |                                                                                                    |                                                                                                    |
| Not<br>Started              | Not Earned                                                                                                    |                                                                                                    |                                                                                                    |
| Not<br>Started              | Not Earned                                                                                                    |                                                                                                    |                                                                                                    |
| Not<br>Started              | Not Earned                                                                                                    |                                                                                                    |                                                                                                    |
| Not<br>Started              | Not Earned                                                                                                    |                                                                                                    |                                                                                                    |
| ,                           |                                                                                                    |                                                                                                    |                                                                                                    |
|                             |                                                                                                    |                                                                                                    |                                                                                                    |
|                             |                                                                                                    |                                                                                                    |                                                                                                    |
|                             |                                                                                                    |                                                                                                    |                                                                                                    |
|                             |                                                                                                    |                                                                                                    |                                                                                                    |
|                             | Status Not Started Not Started | ● Status       ● Completion Report         Not<br>Started       Not Earned         Not<br>Started       Not Earned         Not<br>Started       Not Earned         ← If you selected "Working W<br>animal research, note that it is<br>and Students."         Junce         Junce         Started         Not<br>Started         Not<br>Started         Not<br>Started         Not<br>Started         Not<br>Started         Not<br>Started         Not<br>Started         Not<br>Started         Not<br>Started         Not<br>Started         Not<br>Started         Not<br>Started         Not<br>Started         Not Earned | Image: Status       Image: Completion Report       Image: Survey         Not<br>Started       Not Earned       Image: Status         Not<br>Started       Not Earned       Image: Status         Not<br>Started       Not Earned       Image: Status         Image: Status       Not Earned       Image: Status         Image: Status       Not Earned       Image: Status         Image: Status       Not Earned       Image: Status         Image: Status       Not Earned       Image: Status         Image: Status       Not Earned       Image: Status         Image: Status       Not Earned       Image: Status         Image: Status       Not Earned       Image: Status         Image: Status       Not Earned       Image: Status         Image: Status       Not Earned       Image: Status         Image: Status       Not Earned       Image: Status         Image: Status       Not Earned       Image: Status         Image: Status       Not Earned       Image: Status         Image: Status       Not Earned       Image: Status         Image: Status       Image: Status       Image: Status       Image: Status         Image: Status       Image: Status       Image: Status       Image: Status |